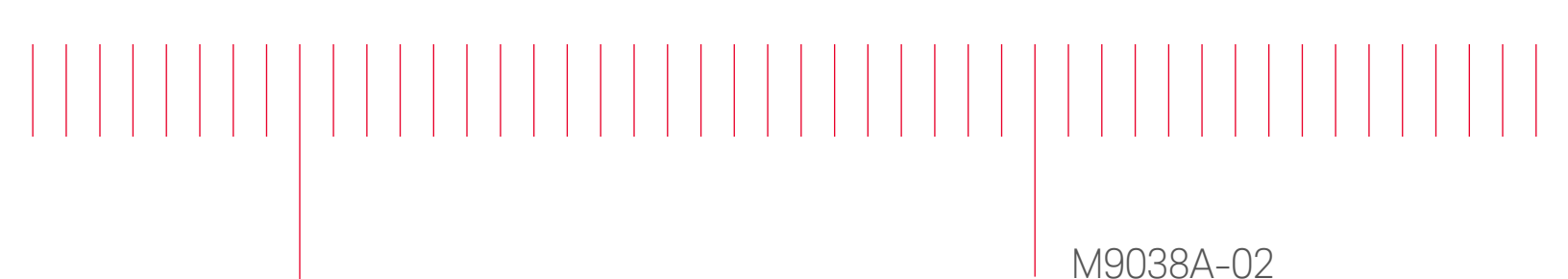

# Information Only Service Note

Supersedes: NONE

# M9038A PXIe High Performance Embedded Controller: 6-Core

Serial Numbers: TW0000000-TW62500000 Manufacturing ID Numbers: 1C00000000-1C62500000

Licensing errors when used with Keysight Licensing Software

Parts Required: P/N Description Qty. NONE

#### ADMINISTRATIVE INFORMATION

[[]] Calibration Required X Calibration NOT Required PRODUCT LINE: BL AUTHOR: TP

ADDITIONAL INFORMATION:

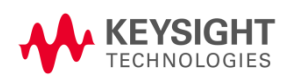

Situation:

It has been found that the affected M9038A listed above would encounter errors when working with products that require Keysight licenses. One of the most common errors is shown below.

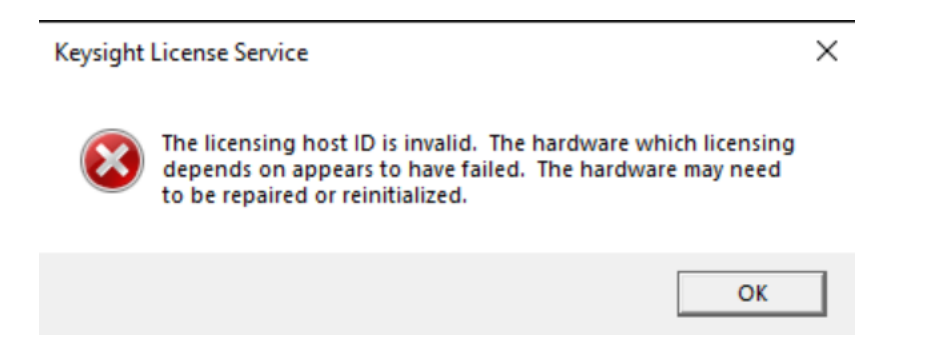

### Solution/Action:

The affected M9038A's registry entry needs to be edited prior to running any Keysight licensing software on the embedded controller. If the licensing software ran and failed before the steps below were taken in the affected M9038A of this service note, the M9038A SSD has to be restored to its factory image before the steps below can be performed again. Refer to section "Restoring Drive C to Factory Default System Image" in the M9038A User Guide from <a href="https://www.keysight.com/find/M9038A">www.keysight.com/find/M9038A</a> for detail on how to restore to factory image.

Follow the steps below to change the registry value.

- 1. In the search box on the taskbar at the Desktop, type "regedit". Then, select the top result for Registry Editor. You can also open the Registry Editor by press and hold or right-click the Start Windows logo Start button, then select Run. Enter "regedit" in the Open: box and select OK.
- 2. Navigate to Computer\HKEY\_LOCAL\_MACHINE\SOFTWARE\Keysight\CPUVersion.
- 3. Change the value in CPUVersion from "Nimitz 3.5 or 4 HP" to "M9038A".

| Registry Editor                        |        |                 |        | - 🗆 ×                                        |
|----------------------------------------|--------|-----------------|--------|----------------------------------------------|
| e Edit View Favorites Help             |        |                 |        |                                              |
| nputer\HKEY_LOCAL_MACHINE\SOFTWARE\Key | /sight |                 |        |                                              |
| > 📙 Clients                            | ^      | Name            | Туре   | Data                                         |
| DefaultUserEnvironment                 |        | (Default)       | REG SZ | (value not set)                              |
| > 📜 Google                             |        | ab Baselmage    | REG SZ | 10.1809.27205.0                              |
| > 📙 Intel                              |        | ab CPUVersion   | REG SZ | M9038A                                       |
| > 1. IVI                               |        | ab OSSku        | REG SZ | x64 IoT Enterprise LTSC 2019 LTSC Build 1809 |
| V / Keysight                           |        | ab ReleaseBuild | REG SZ | M9038A WinloT 2022A T 27828 1                |
| > ApplicationInformation               |        |                 |        |                                              |
| Cornerstone                            |        |                 |        |                                              |
| > IO Libraries Suite                   |        |                 |        |                                              |
| KtMdnsPosponder                        |        |                 |        |                                              |
| I XI Mdns Responder                    |        |                 |        |                                              |
| - M918x                                |        |                 |        |                                              |
| MPxiChassis                            |        |                 |        |                                              |
| > PxiCommonCarrier                     |        |                 |        |                                              |
| > 📙 Khronos                            |        |                 |        |                                              |
| > 📕 Microsoft                          |        |                 |        |                                              |
| > Mozilla                              | ~      | <               |        |                                              |

- 4. Restart the M9038A by going to Start  $\rightarrow$  Restart.
- 5. Install and run the licensing software that user needs to work with, such as XApps for VXT or 89600 VSA.

## Revision History:

| Date        | Service<br>Note<br>Revision | Author | Reason for Change |
|-------------|-----------------------------|--------|-------------------|
| 06 Dec 2022 | 01                          | TP     | As Published      |
|             |                             |        |                   |
|             |                             |        |                   |